# PADS<sup>®</sup> PCB Design Solutions

The Windows-based Market Standard Combining Value and Broad Technology

# PADS Layout (PowerPCB)

# 手机板盲埋孔的设计方案

KGS Technology Ltd.

www.kgs.com.hk

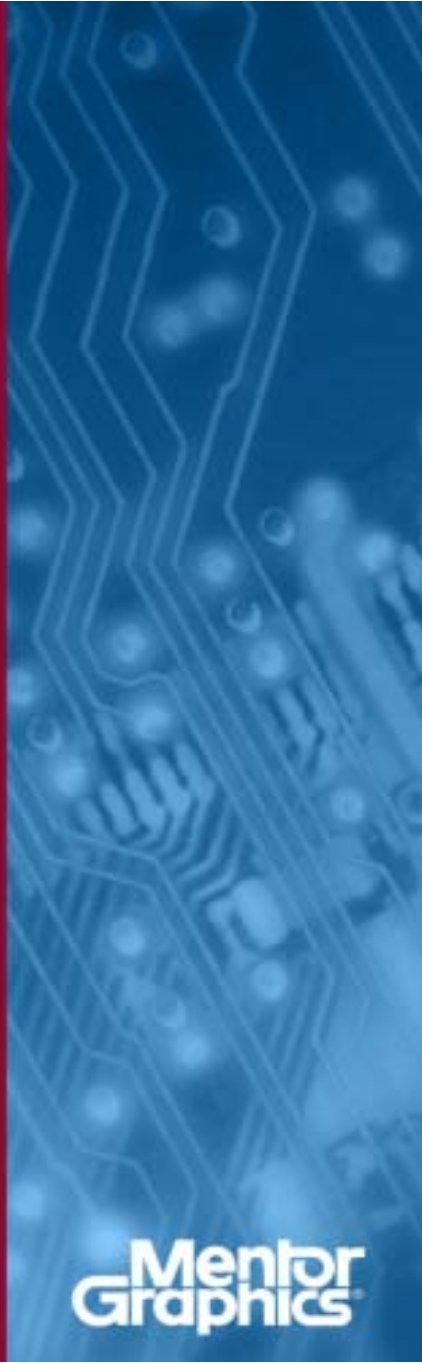

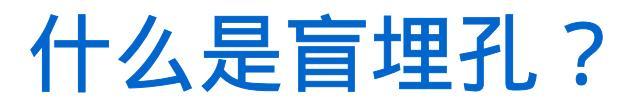

- 随着目前便携式产品的设计朝着小型化和高密度的方向发展,PCB 的设计难度也越来越大,对PCB的生产工艺提出了更高的要求。在 目前大部分的便携式产品中使0.65mm间距以下BGA封装,均使用 了盲埋孔的设计工艺,那么什么是盲埋孔呢?
- ▶ 盲孔(Blind vias / Laser Vias): 盲孔是将PCB内层走线与PCB表层走线相连的过孔类型,此孔不穿透整个板子。
- 埋孔(Buried vias):埋孔则只连接内层之间的走线的过孔类型, 所以是从PCB表面是看不出来的。

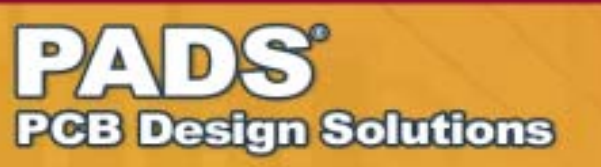

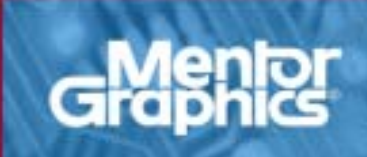

## 什么是盲埋孔?

如图是一个8层板的剖面结构示意图:

- A:通孔(L1 L8)
- B:埋孔(L2 L7)
- C:盲孔(L7 L8)
- D:盲孔(L1 L3)

注:下面的例子均以8层板为例

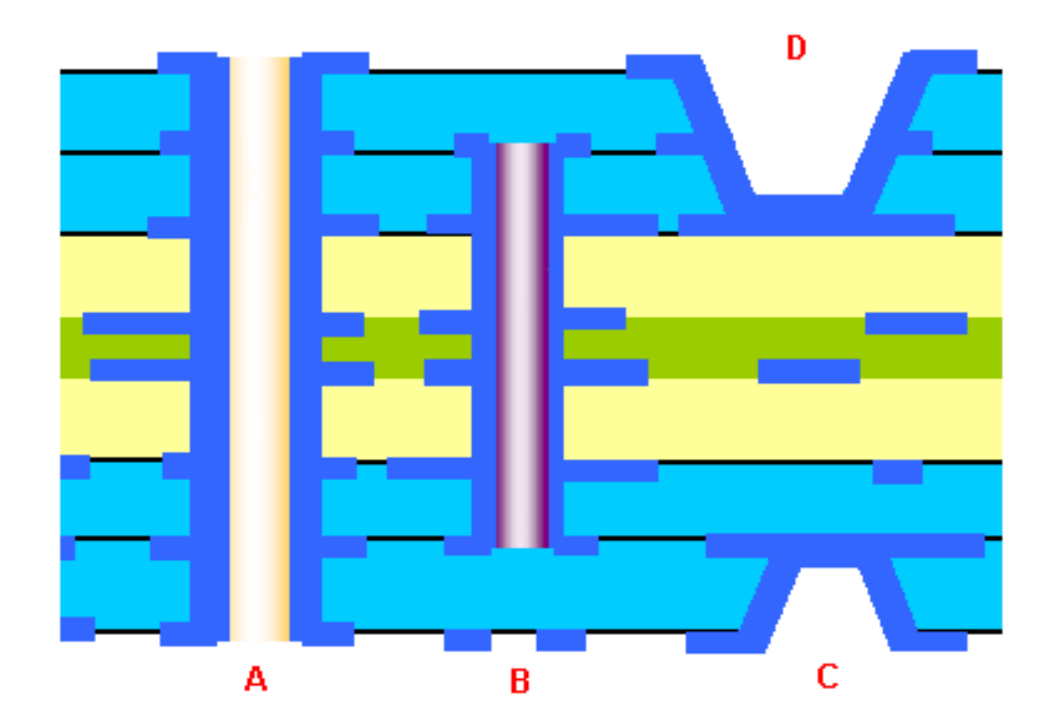

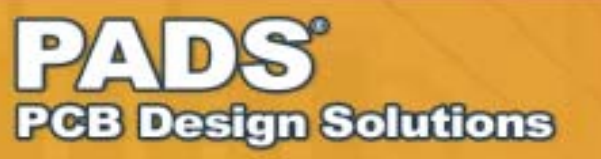

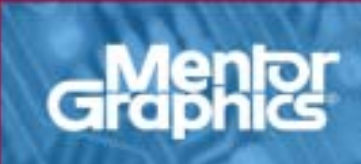

## ■ 下图是在PADS Router (BlazeRouter)的 Navigator窗口中看到的盲埋孔的剖面结构图:

Layer2 - Layer7的埋孔

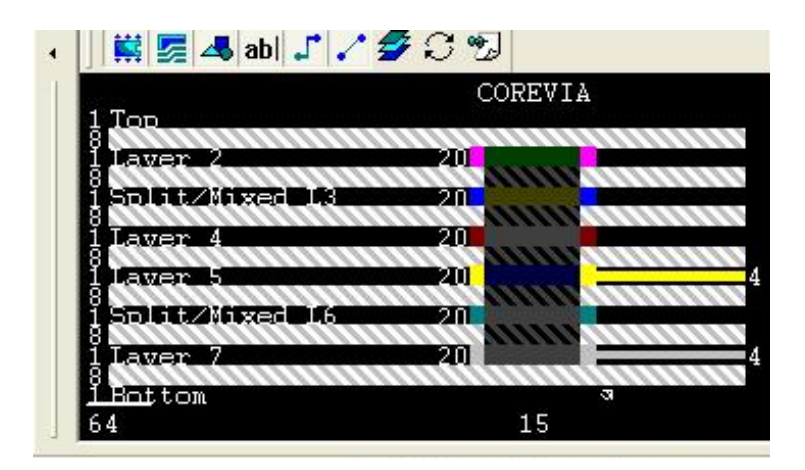

Layer1 - Layer2的盲孔

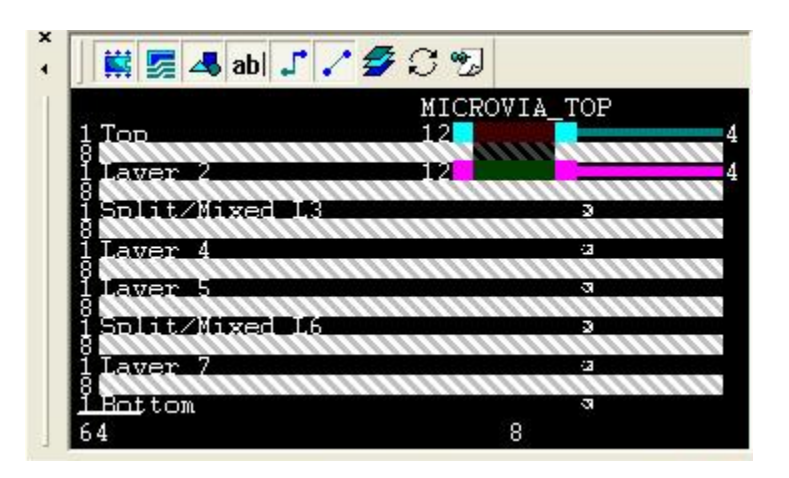

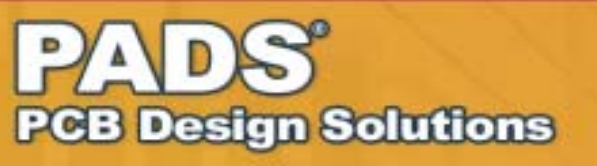

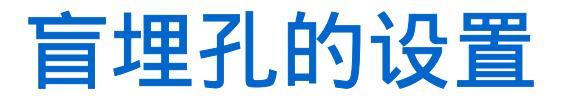

### ■ 设置Drill Pairs

• 点击菜单的Setup -Drill Pairs…,出现如 右图设置对话框

• 点击右边的Add按钮, 进行您所需要的层对 的设置

• 如右图进行了3种类型的盲埋孔设置和一种通孔类型的设置

| <sup>2</sup> Dril | Pairs Setup                                                                                                    |    |               | ×                             |
|-------------------|----------------------------------------------------------------------------------------------------|----|---------------|-------------------------------|
| Dril              | l Pairs                                                                                                    | OK |               |                               |
| #                 | Starting Layer                                                                                                    | #  | Ending Layer  | Canaal                        |
| 2                 | Inner Layer 2                                                                                                    | 7  | Inner Layer 7 | Cancer                        |
| 7                 | Inner Layer 7                                                                                                    | 8  | Bottom        | Help                          |
| 1                 | Тор                                                                                                    | 8  | Bottom        | <u></u>                       |
| 1                 | Top                                                                                                    | 2  | Inner Layer 2 |                               |
|                   | Top<br>Inner Layer 2<br>Inner Layer 3<br>Inner Layer 4<br>Inner Layer 5<br>Inner Layer 6<br>Inner Layer 7<br>Bottom |    |               | <u>A</u> dd<br>Delete<br>Edit |

PADS<sup>®</sup> PCB Design Solutions

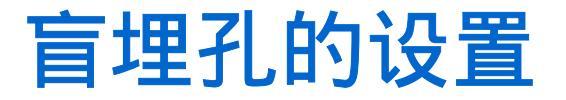

### ■ 设置Via类型

- 点击菜单的Setup Pad Stacks,
   再选择Pad Stack Type中的Via选项,出现如右图设置对话框。
- 点击左下部的Add Via按钮,进行 您所需要的Via类型的设置,包括 其钻孔尺寸,各层外径尺寸等等参 数。
- 如右图进行了3种类型的盲埋孔设 置和一种通孔类型的设置。

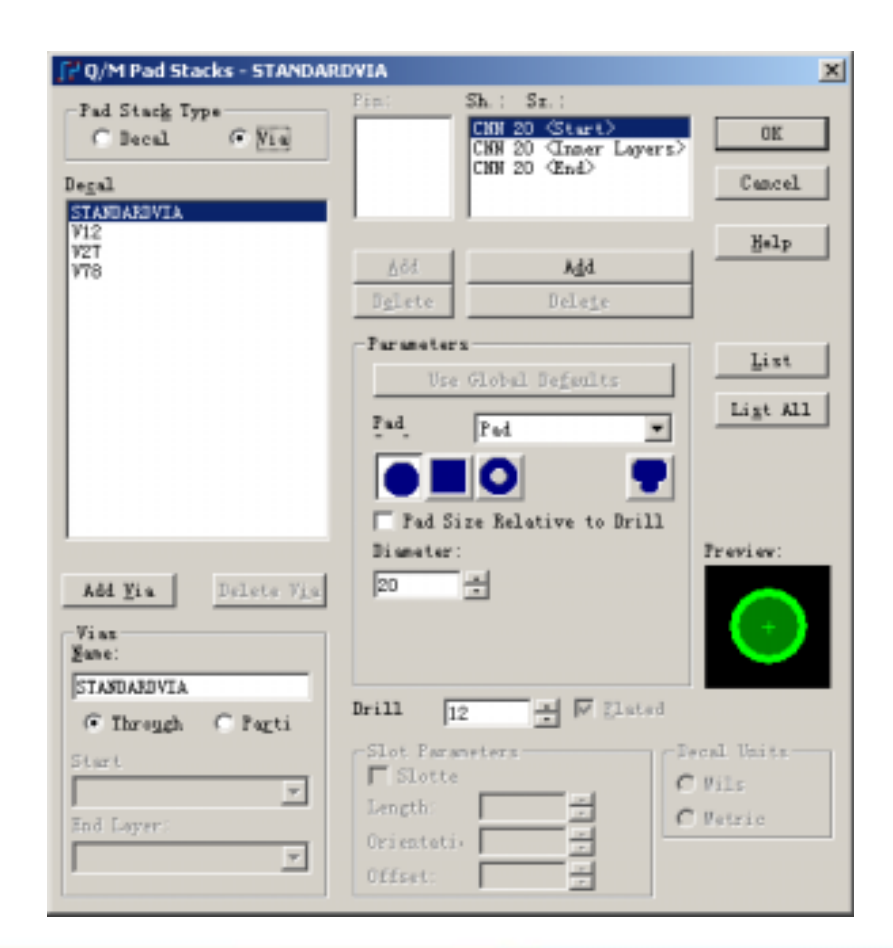

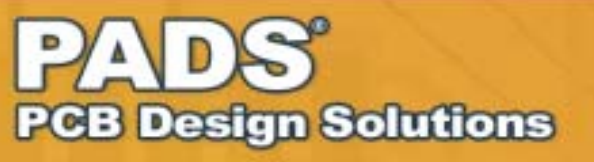

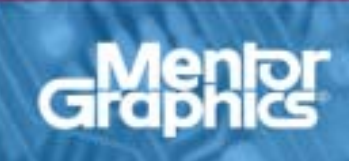

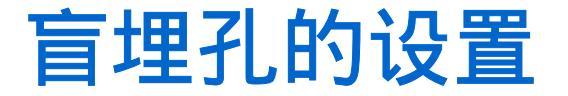

#### ■ 设置Via类型

•如果是通孔类型,在左下部的 Vias选项中选择Through,如果 是盲埋孔类型,选择Partial选项

•当选择Partial类型的过孔时, 必须指定其起始层(Start Layer) 和结束层(End Layer)。如 V12和V27类型的盲埋孔设置如 右图

| Vias<br><u>N</u> ame: |          |
|-----------------------|----------|
| STANDARDVIA           |          |
| 💿 Through             | O Parti  |
| Start                 |          |
|                       | ~        |
| End Layer:            |          |
|                       | <b>_</b> |
|                       |          |

| -Vias<br><u>N</u> ame: |
|------------------------|
| V12                    |
| C Through 💿 Parti      |
| Start                  |
| Top                    |
| End Layer:             |
| Inner Layer 2 💌        |
|                        |

| Vias<br><u>N</u> ame: |                  |
|-----------------------|------------------|
| V27                   |                  |
| O Through             | 🖲 Pa <u>r</u> ti |
| Start                 |                  |
| Inner Layer           | 2 💌              |
| End Layer:            |                  |
| Inner Layer           | 7 💌              |
|                       |                  |

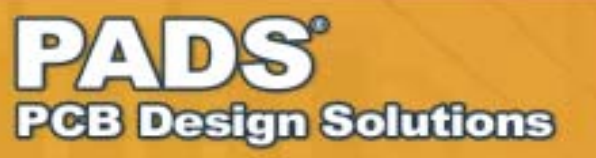

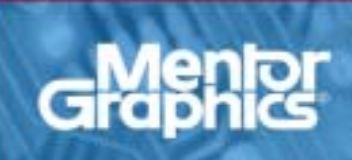

## ■ 在您进行盲埋孔的布线之前,请注意以下的几个设置:

#### • 菜单Setup - Design Rules… - Default - Clearance中的Same Net 选项设置,如果您需要在SMD上打盲孔,请将其值设置为0。

| Same <u>N</u> et<br>All Corn <u>e</u> r Via       | -Trace <u>W</u> i              | i dth ——            | Minimu<br>4 | n Recom | mended      | Maximum<br>D    | OK<br>Cancel |  |
|---------------------------------------------------|--------------------------------|---------------------|-------------|---------|-------------|-----------------|--------------|--|
| Via     0       SMD     0     0       Trace     0 | -Clearan<br>A <u>l</u> l       | re<br><u>T</u> race | <u>V</u> ia | Pad     | <u>s</u> md | C <u>o</u> pper | Delete       |  |
| Pad 0                                             | T <u>r</u> ace<br>V <u>i</u> a | 4<br>4              | 4           |         |             |                 | Help         |  |
|                                                   | P <u>a</u> d                   | 4                   | 4           | 4       |             |                 |              |  |
|                                                   | SMD                            | 4                   | 4           | 4       | 4           |                 |              |  |
| Other                                             | $\underline{C}$ opper          | 4                   | 4           | 4       | 4           |                 |              |  |
| 2                                                 | Te <u>x</u> t                  | 4                   | 4           | 4       | 4           |                 | +            |  |
| Drill to Body to                                  | Board                          | 4                   | 4           | 4       | 4           |                 | <b>*</b>     |  |
| 4                                                 | Drill                          | 4                   | 4           | 4       | 4           | 4               |              |  |

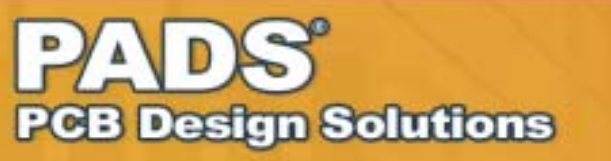

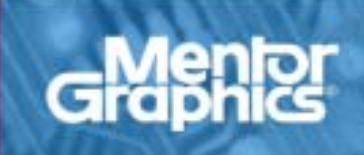

## 盲埋孔的走线

### ■ 在您进行盲埋孔的布线之前,请注意以下的几个设置(续)

菜单Setup - Design Rules…
Default - Routing中的
Selected Via选项设置,检
查是否设置的几种Via类型
都被选中了。

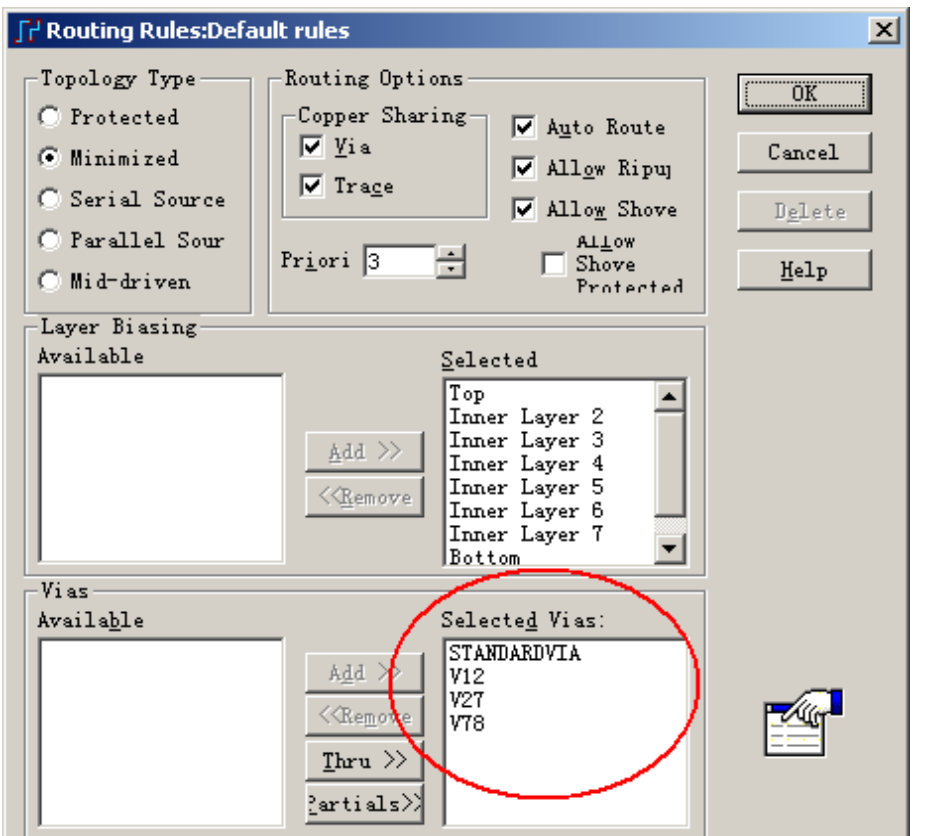

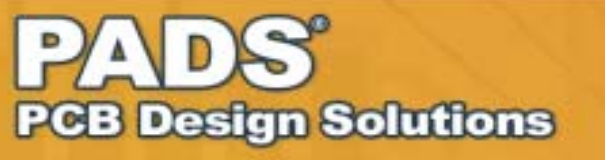

## ■ 在您进行盲埋孔的布线之前,请注意以下的几个设置(续)

• 菜单Setup - Design Rules… - Default - Pad Entry中的Via at SMD选 项设置,这个选项设置允许在SMD上打Via,但是这个选项只在PADS Router (BlazeRouter)中起作用,在PADS Layout中无效。

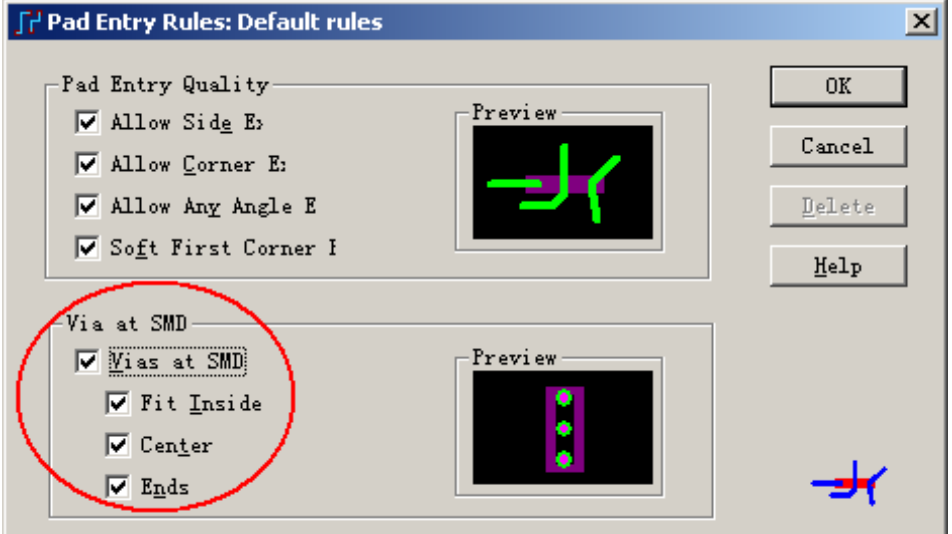

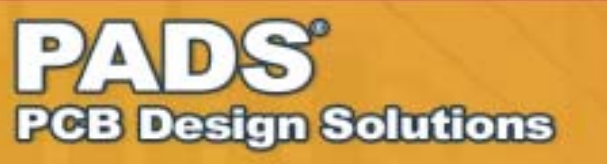

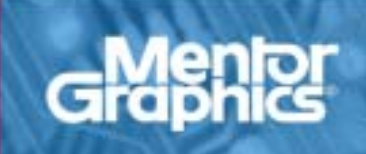

## 盲埋孔的走线

### ■ 在您进行盲埋孔的布线之前

• 菜单Setup - Preferences -Routing的Layer Pair设置,在 走各种不同的层对间的盲埋孔 时有影响,后续详细说明。

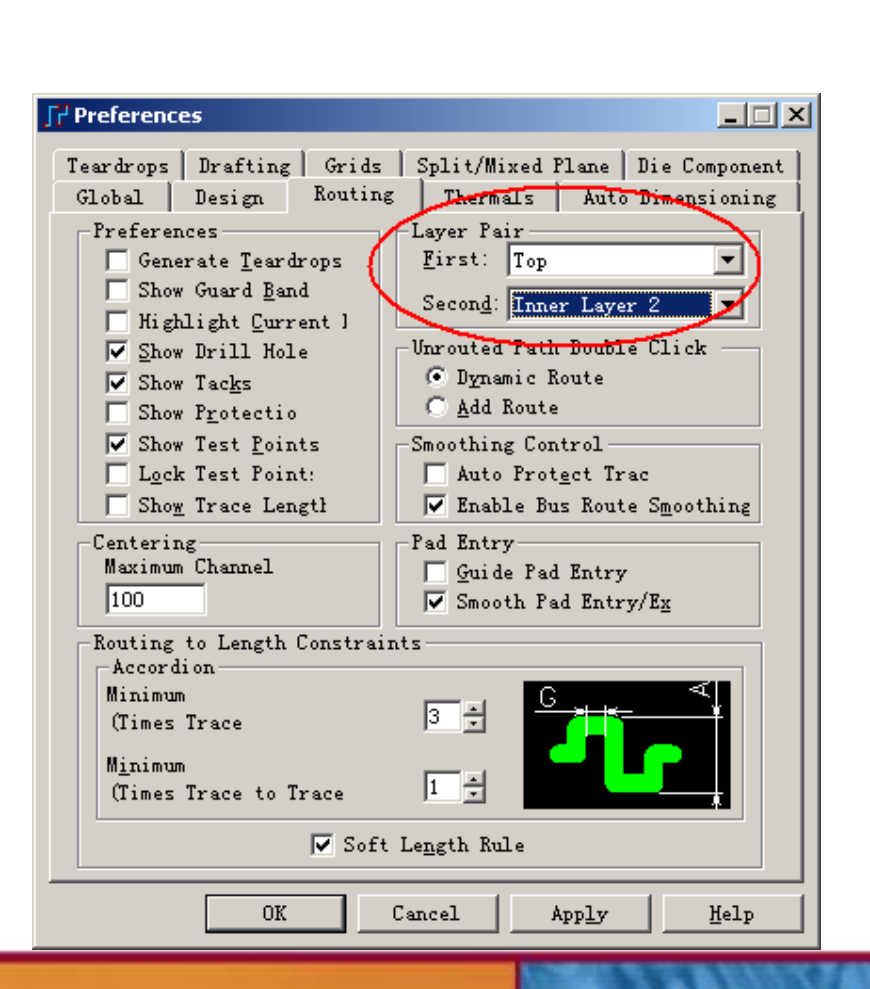

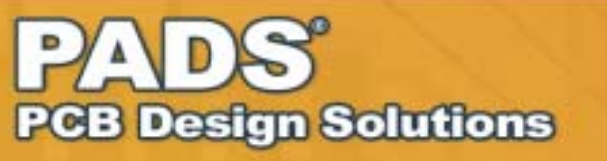

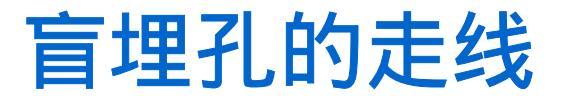

■ 当对Layer1的SMD走盲孔时,<mark>您将Layer Pair设置为Layer1</mark>-Layer2,这时如需要加V12类型的Via,因为这时可用的Via类型只有 V12和V18,而V27、V78类型是不可用的,因此有以下几种方法:

- ●按快捷键F4,加入V12类型Via
- •键盘输入无模命令,"L2"
- 点击鼠标右键,选择Add Via
- 按住键盘Shift,同时点击鼠标左键

使用以上方式均可以加入V12 Via。

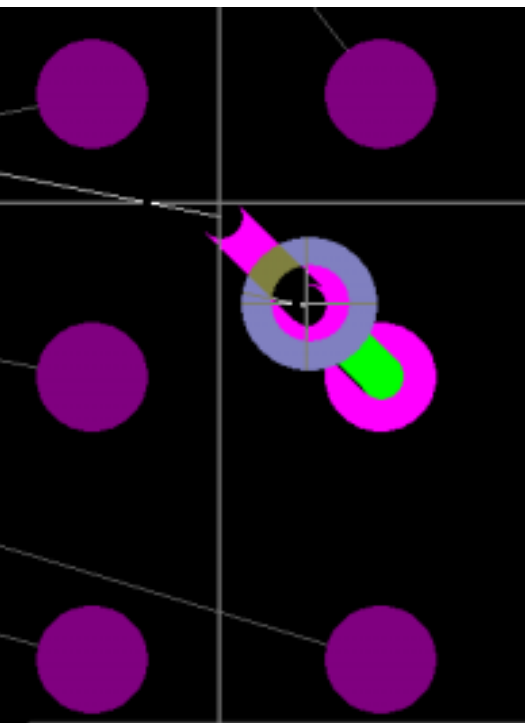

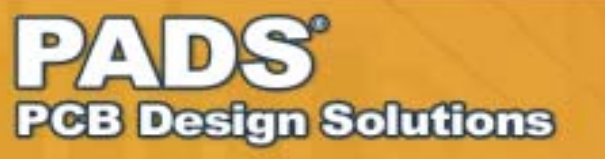

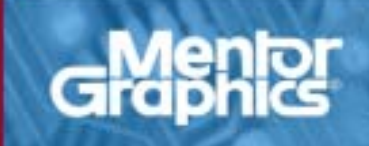

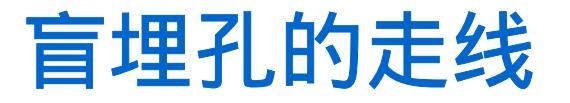

■ 当对Layer1的SMD走盲孔时,<mark>您将Layer Pair设置为Layer7</mark>-Layer8,这时如需要加V12类型的Via,您只能使用以下的方法:

•键盘输入无模命令,"L2"

而如果您使用以下的方法,都被加入V18类型的通孔,只能将走线 切换到L7或者L8

- ●按快捷键F4,将加入V18类型Via,
- 点击鼠标右键,选择Add Via
- 按住键盘Shift,同时点击鼠标左键

如果对Layer8的SMD走盲孔时,与以上所述有类似的规则!

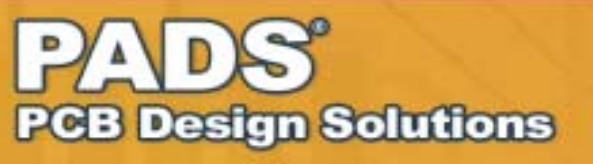

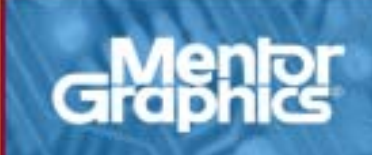

## 盲埋孔的走线

■ 如果需要在SMD上打盲孔时,对于Layer1上的SMD,您必须将 Layer Pair设置为Layer1 - Layer2,而对于Layer8上的SMD,您必须 将Layer Pair设置为Layer7 - Layer8,按以下两种方式打盲孔:

- 点击鼠标右键,选择Add Via
- 按住键盘Shift,同时点击鼠标左键

这样就可以成功地加入需要的Via, 如果Layer Pair设置不对,将会被加 入通孔V18类型的Via。

如下页图所示!

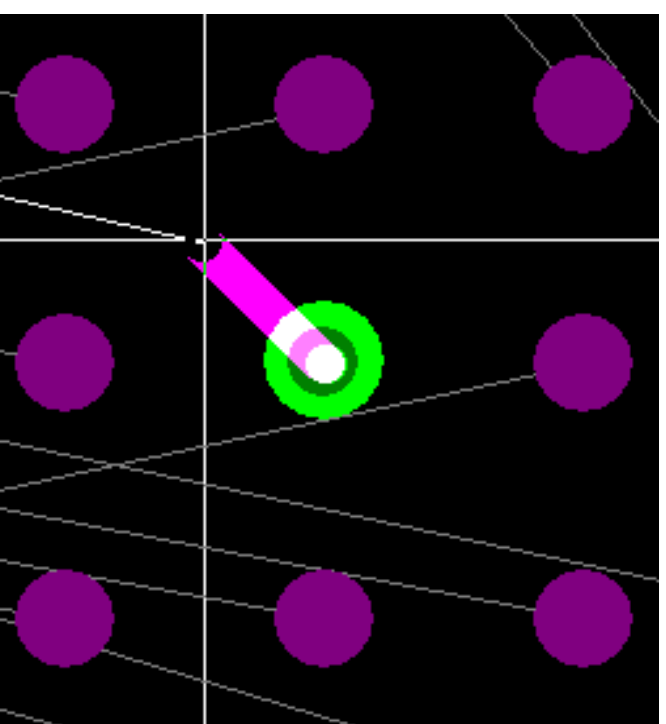

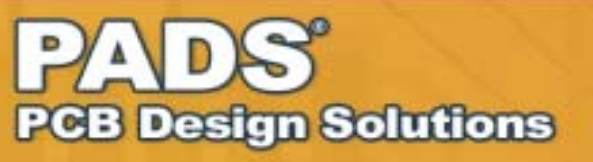

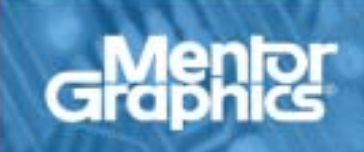

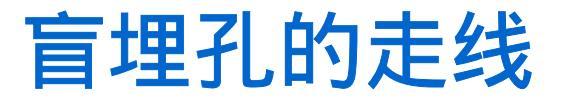

#### 正确加入V12类型Via

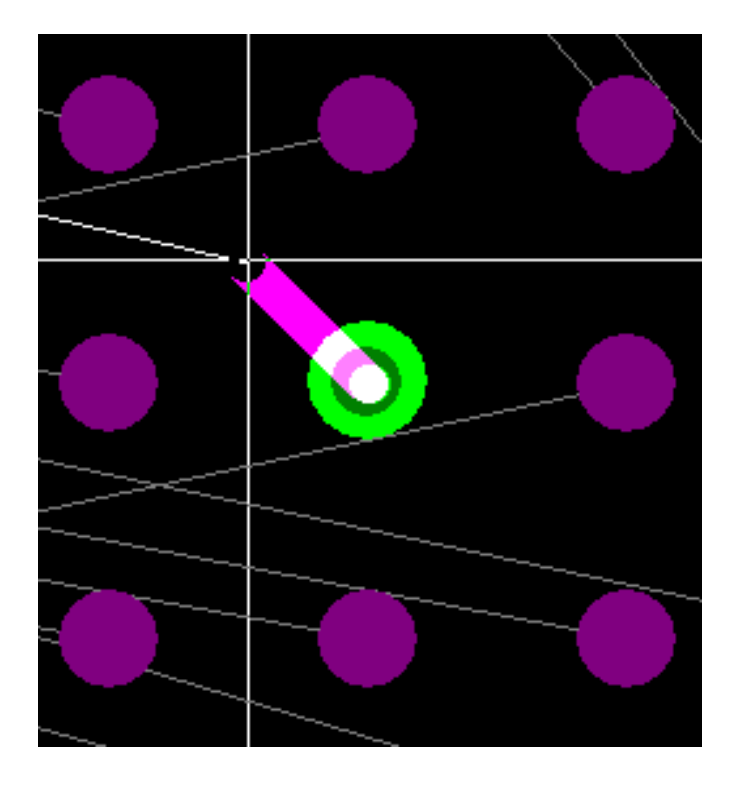

#### 错误地加入了V18类型的Via

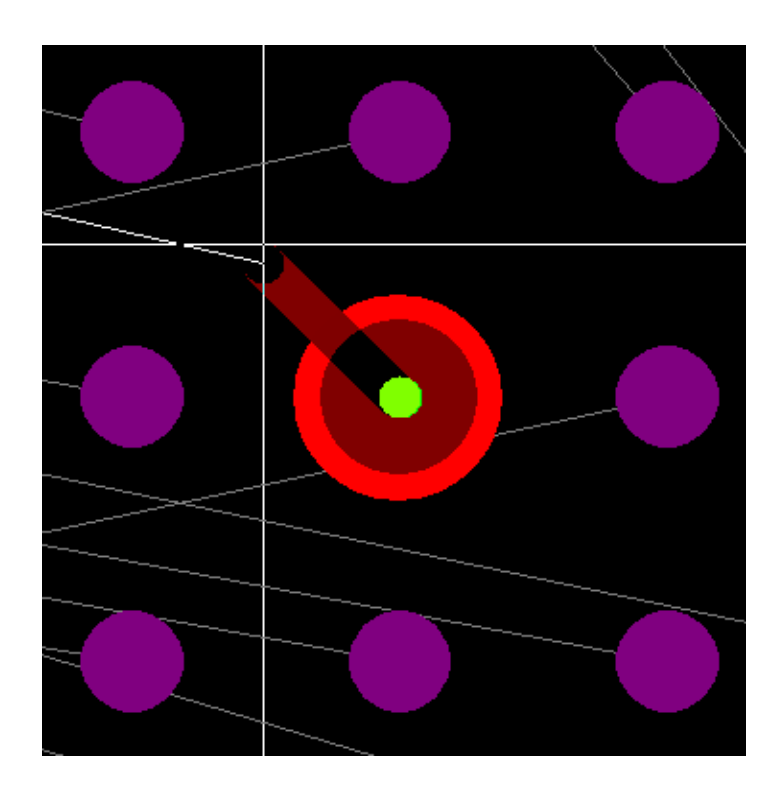

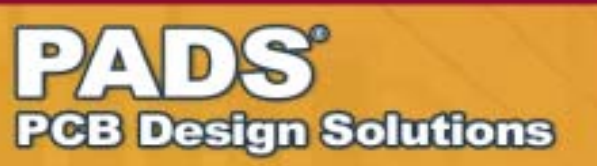

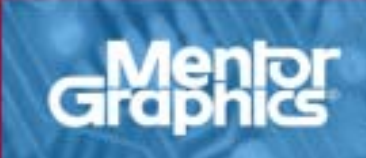

■ 对于盲埋孔的Gerber文件输出也是需要注意的地方,除 了正常输出各层Gerber文件之外,还必须输出如V12、 V27、V78层的NC Drill文件

• 点击菜单File - CAM… - Add - Document下拉选择NC Drill -Options,选择Holes下的Partial Via选框,在Drill下拉菜单中选择您 所需要建立的Drill类型,如"1 - 2"、"2 - 7"、"2 - 7"等。

• 产生每层NC Drill时,注意每层给一新名称,如 DRILL12, DRILL27, DRILL78, DRILL18,并在NC Drill option内设定一个X,Y值,如1000, 1000

> 比思电子有限公司 www.kgs.com.hk

如下图顺序所示!

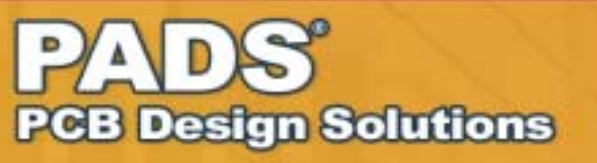

# Gerber文件输出

**Design Solutions** 

203

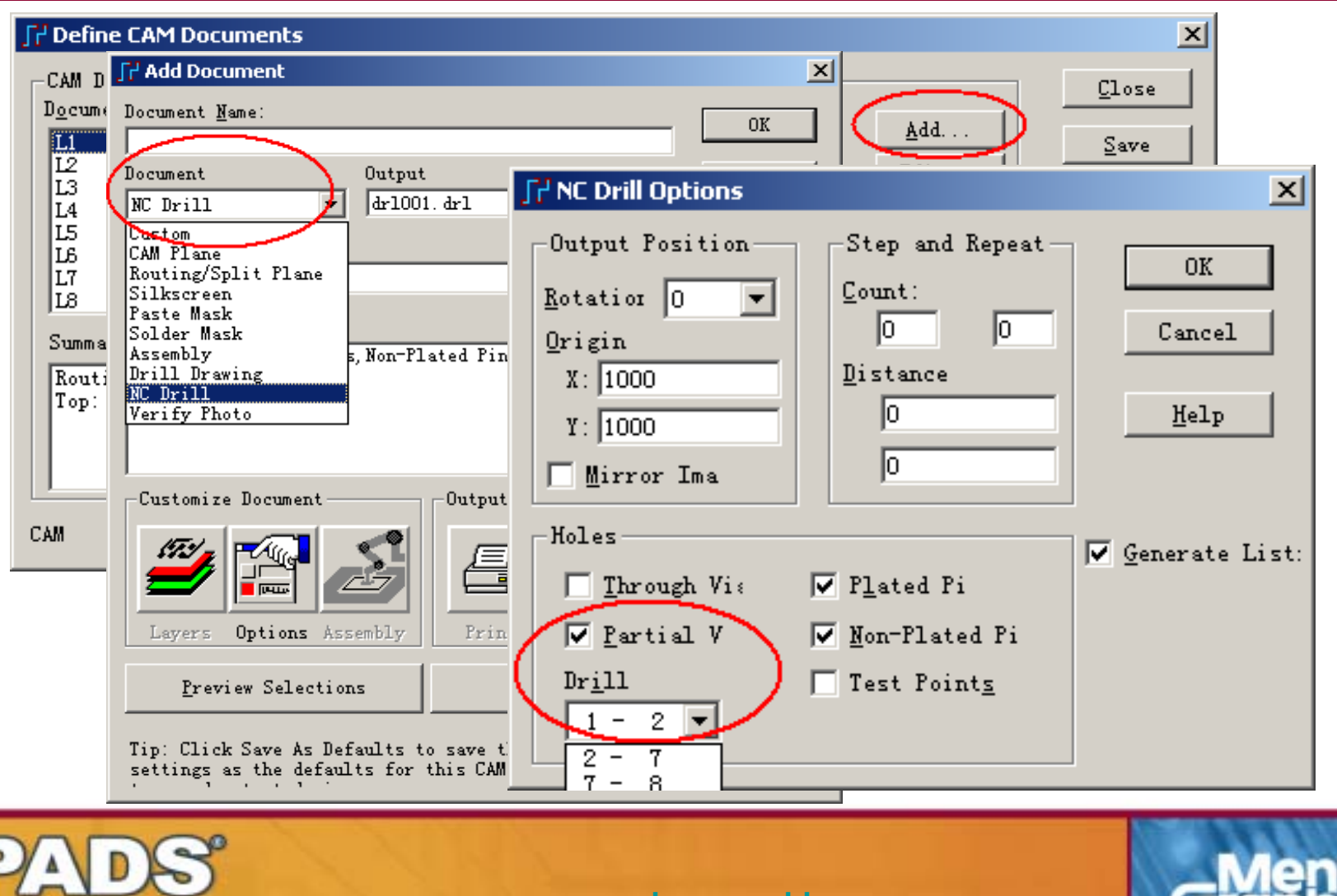

www.kgs.com.hk

■ 另外,如果您的L2 或 L7设置为Copper pour / Split Plane,在菜单 Setup - Perferences - Split/Mixed Plane的Automatic Actions下的 Remove unused pad选项必须注意:

> 比思电子有限公司 www.kgs.com.hk

- 在PADS Layout(PowerPCB)V5.2版 本中如果选择了"Remove Unused Pads" ,则必须同时将"Preserve Via Pads on Start and End Layers"选项选中(打勾)
- 在PADS Layout(PowerPCB)V5.2之 前的版本中必须取消"Remove Unused Pads"选项(不打勾),默认为打勾

因为L2-L7在生产过程中实为一片6层板, 在做金属化孔的电镀过程中V27在L2及 L7一定要PAD才能电镀。

Design Solutions

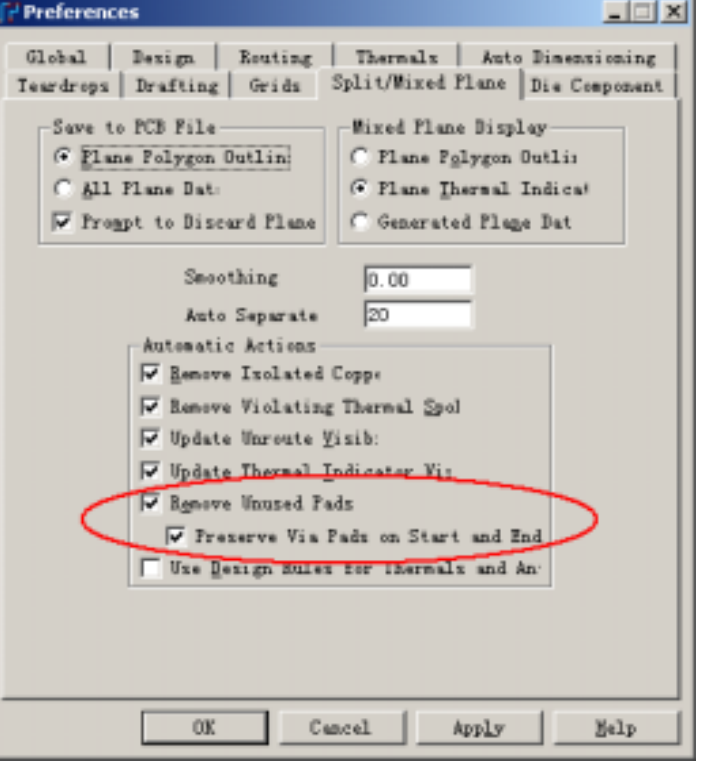

## KGS 比思电子有限公司

如有任何 PowerPCB 技术问题, 可直接与我们联络 :-

#### 香港:

电话: 00852-26371886 传真: 00852-26466834

电邮: kgs@kgs.com.hk

#### 上海:

电话: 021-62725136 传真: 021-62725137

电邮: <u>shkgs@kgs.com.hk</u>

#### 深圳:

电话: 0755-83689810 传真: 0755-83689814 电邮: <u>szkgs@kgs.com.hk</u>

#### 北京:

电话: 010-82561903

传真: 010-82561814

电邮: <u>bjkgs@kgs.com.hk</u>

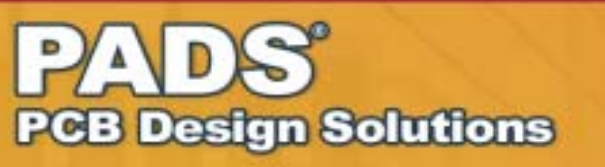

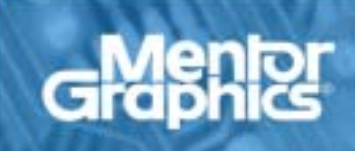